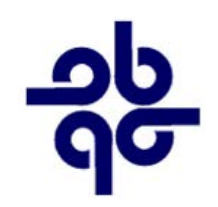

# **City Council Special Meeting**

200 N First St ● City Hall Council Chambers ● Brighton, Michigan 48116 (810) 227-1911 ● www.brightoncity.org

This meeting will be conducted electronically.

Please visit the City website or the notice posted at City Hall for Zoom Meeting login instructions.

## Special Meeting April 8, 2021 – 6:00 p.m.

## AGENDA

- 1. Call to Order
- 2. Roll Call
- 3. Consider Approval of the Agenda
- 4. Call to the Public
- 5. Interviews of MTT Special Legal Counsel Finalists per Task Force Recommendation
  - a) Foster Swift 6:00 p.m.
  - b) Rosati, Schultz, Joppich, & Amtsbuechler 6:30 p.m.
  - c) Hallahan & Associates 7:00 p.m.
- 6. Discussion and Possible Action to Consider a Selection for City of Brighton MTT Special Legal Counsel
- 7. Call to the Public
- 8. Adjournment

# CITY OF BRIGHTON SPECIAL MEETING OF THE CITY COUNCIL APRIL 8, 2021

**PLEASE TAKE NOTICE:** A special meeting of the City of Brighton City Council has been scheduled for **April 8, 2021** starting at 6:00 p.m., will be conducted virtually (online and/or by phone) to mitigate the spread of COVID-19 and pursuant to the Open Meetings Act, section 3 (MCL15.263) and under resolution #2021-07, in which the City of Brighton City Council declared a local state of emergency. The purpose of the meeting will be to interview MTT special legal counsel finalists, and discussion and possible action to consider a selection for City of Brighton MTT special legal counsel (see agenda for complete details).

Public comment will be as instructed below within Participant Controls or as instructed by the meeting head during the meeting.

To comply with the **Americans with Disabilities Act (ADA)**, Any citizen requesting accommodation to attend this meeting, and/or to obtain this notice in alternate formats, please contact the ADA coordinator, (810) 225-8001, at least five business days prior to the meeting.

# **Zoom Instructions for Participants**

### To join the conference by phone:

- On your phone, dial the teleconferencing number provided below.
- Enter the **Meeting ID number** (provided below) when prompted using your touch-tone (DTMF) keypad.

## Before a videoconference:

- You will need a computer, tablet, or smartphone with speaker or headphones. You will have the opportunity to check your audio immediately upon joining a meeting.
- Details, phone numbers, and links to videoconference or conference call is provided below. The details include a link to "Join via computer" as well as phone numbers for a conference call option. It will also include the 9-digit Meeting ID.

## To join the videoconference:

- At the start time of your meeting, enter the link to **join via computer**. You may be instructed to download the Zoom application.
- You have an opportunity to test your audio at this point by clicking on "Test Computer Audio." Once you are satisfied that your audio works, click on "Join audio by computer."

You may also join a meeting without the link by going to <u>join.zoom.us</u> on any browser and entering the Meeting ID provided below.

If you are having trouble hearing the meeting, you can join via telephone while remaining on the video conference:

- 1. On your phone, dial the teleconferencing number provided below.
- 2. Enter the Meeting ID number (also provided below) when prompted using your touch-

tone (DTMF) keypad.

3. If you have already joined the meeting via computer, you will have the option to enter your 2digit participant ID to be associated with your computer.

#### Participant controls in the lower left corner of the Zoom screen:

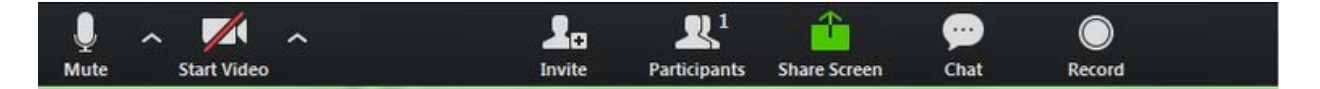

#### Using the icons in the lower left corner of the Zoom screen, you may:

- Mute/Unmute your microphone (far left)
- Turn on/off camera ("Start/Stop Video")
- Invite other participants
- View Participant list opens a pop-out screen that includes a "Raise Hand" icon that you may use to raise a virtual hand during Call to the Public (or \*9 if using touchtone phone only)
- Change your screen name that is seen in the participant list and video window

On your Zoom screen you will also see a choice to toggle between "speaker" and "gallery" view. "Speaker view" shows the active speaker. "Gallery view" tiles all meeting participants.

#### **Meeting Information:**

Topic: 04/08/2021 City Council Special Meeting Time: Apr 8, 2021 06:00 PM Eastern Time (US and Canada)

Join Zoom Meeting https://us02web.zoom.us/j/85177639716?pwd=d1V2OHJyOTIMR0NJTzVhcHVaUVVTQT09

Meeting ID: 851 7763 9716 Passcode: 715239 One tap mobile +13017158592,,85177639716#,,,,\*715239# US (Washington DC)

Dial by your location +1 301 715 8592 US (Washington DC)

Meeting ID: 851 7763 9716 Passcode: 715239 Find your local number: <u>https://us02web.zoom.us/u/kcgjeDsAy</u>

If you have any further questions or concerns, please contact 810-227-0463 or email <u>brownt@brightoncity.org</u>. A copy of this notice will be posted at City Hall, 200 N. First Street, Brighton, Michigan.